Create an image with three vertical gray bands as shown:

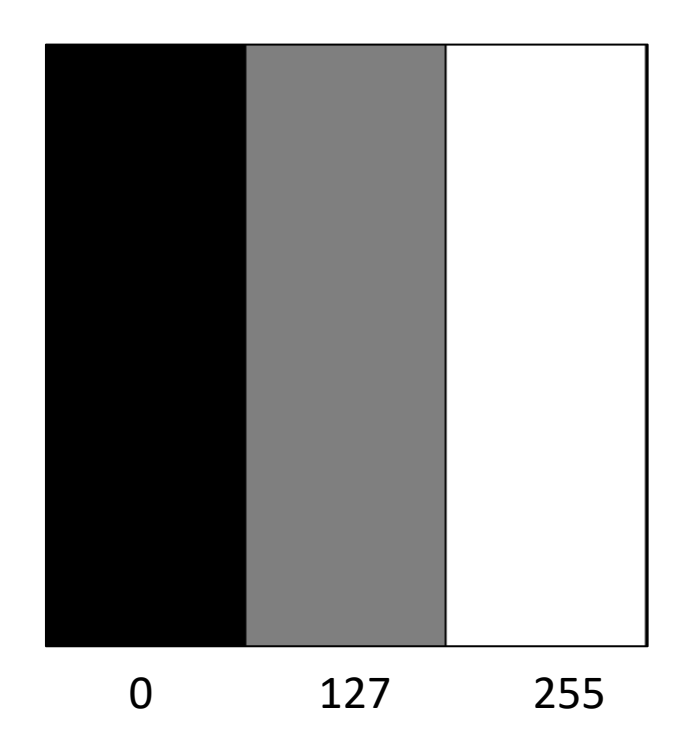

#### Crop out the fly from the image given (File: fly.jpg)

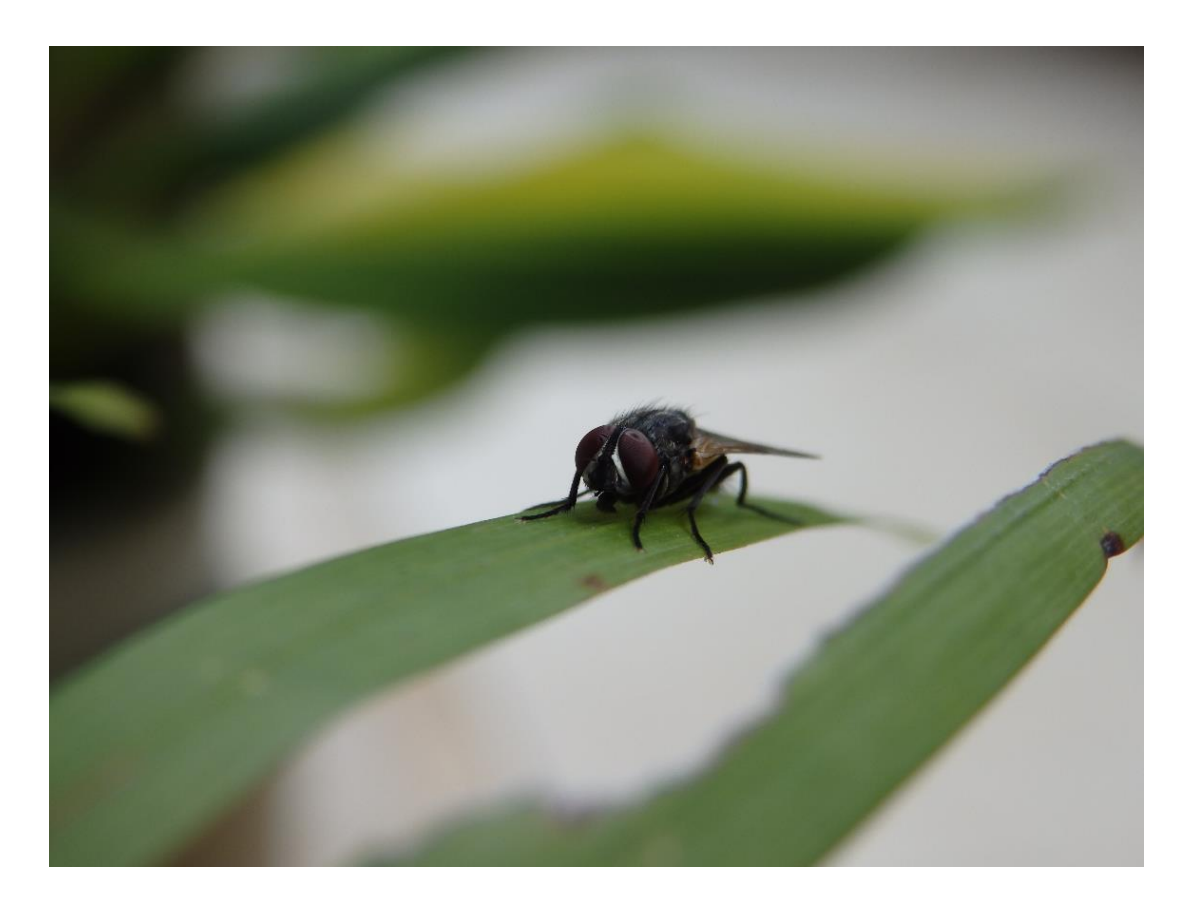

Try to segment out the characters using simple thresholding (File: ocr.jpg)

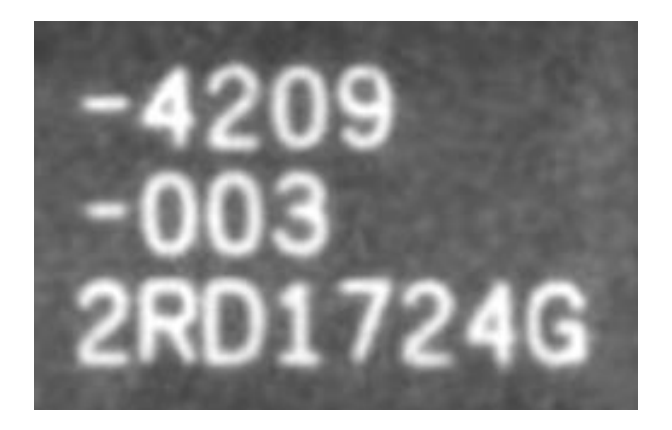

By using the appropriate filter size in a median filter, try to suppress the perforation marking in the given product image

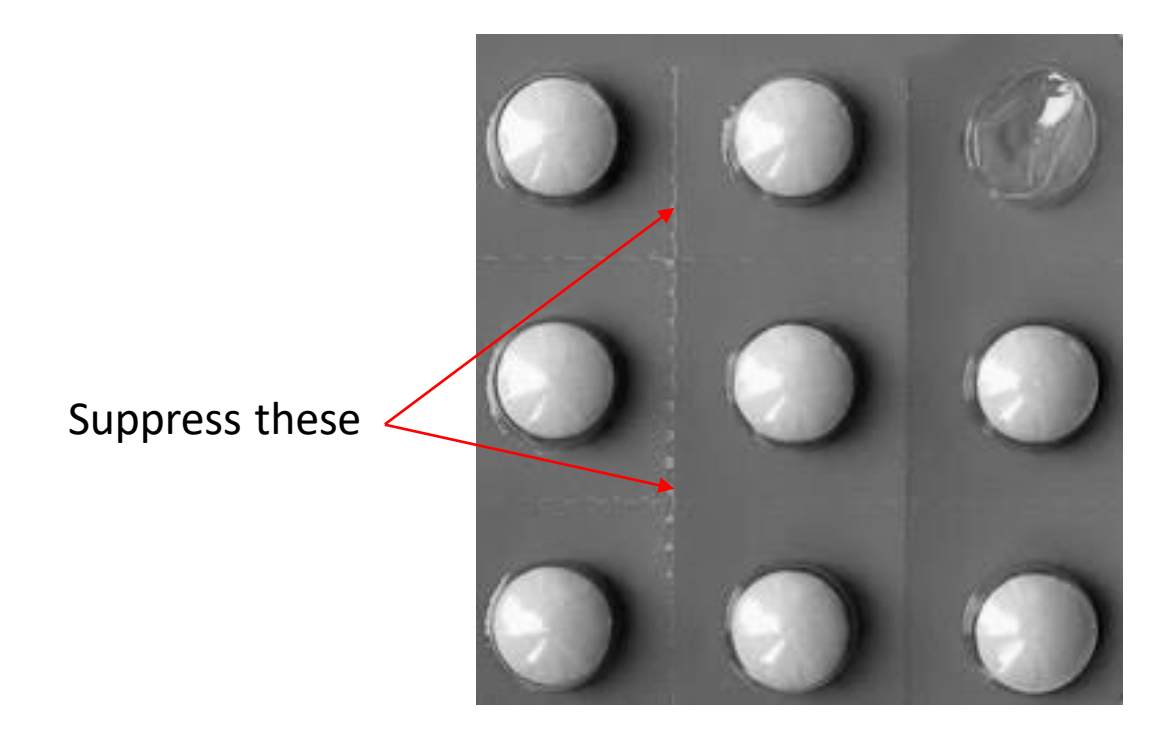

The image on the left was obtained after applying thresholding to the image of a coin. Apply suitable filter and morphological operation to remove the black pixels within the coin area to arrive at the output shown.

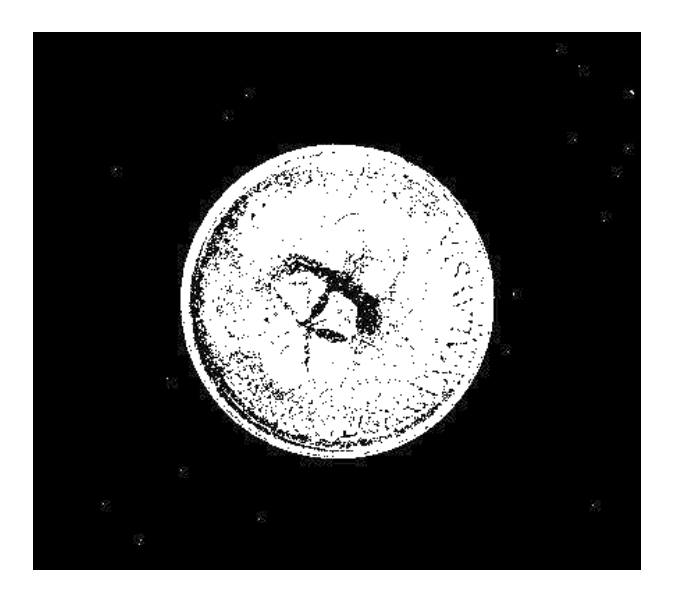

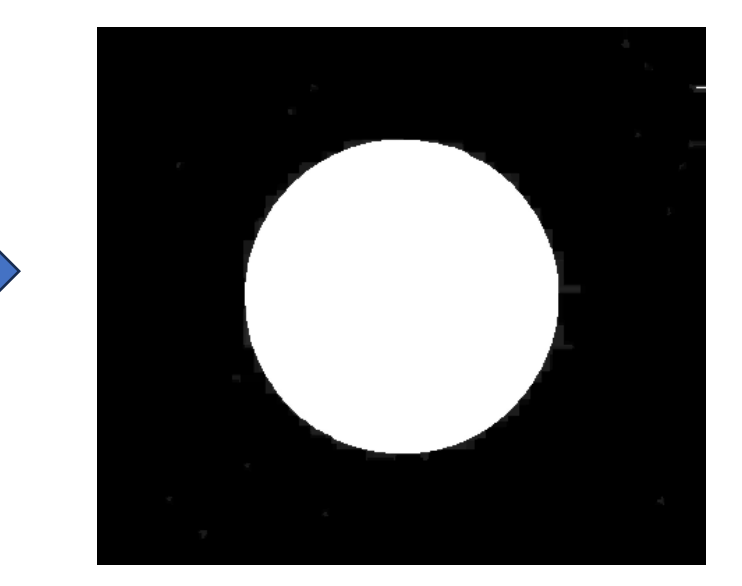

File: coin\_bw.jpg